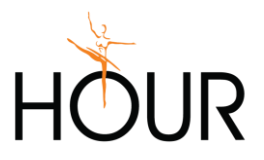

# OBSAH

| Postup pre vytvorenie registrácie na portáli <b>www.humanet.sk</b>     | .1 |
|------------------------------------------------------------------------|----|
| UPOZORNENIE v prípade založenia databázy pre reálne spracovanie agendy | 4  |
| Pridanie ďalšej databázy do existujúcej registrácie užívateľa          | .4 |
| Sprístupnenie databázy inému užívateľovi portálu                       | .5 |
| Dôležité - Zmluva na ochranu osobných údajov                           | .7 |

# Postup pre vytvorenie registrácie na portáli www.humanet.sk

- 1. Spustite si ľubovoľný internetový prehliadač a zadajte v ňom adresu webovej stránky www.humanet.sk
- 2. Na zobrazenej stránke www.humanet.sk kliknite na Prihlásenie.

| > C ⊞ 🔒 www.humanet.sk                                                |                                             | 0 >                                                    |
|-----------------------------------------------------------------------|---------------------------------------------|--------------------------------------------------------|
| MagikINFO 🥥 TFS 🥥 TFS objednávky 툀 595/2003 Z.z Zák 🚺 Zaměstnanci - z | am 🔵 Ekonomické právne 👹 Mzdové údaje - Zál | F Vianočný príspevok 😼 HUMANET.SK 😇 Ako sa píše suma 1 |
| EN Mzdy a personalistika                                              | 041 / 286 15 15 Účtovnictvo 041 / 286 15 15 | Podpora Videonávody Príručky Školenia Novinky          |
| 🔀 humanet                                                             | Čo je humanet? Referencie Cenník            | Kontakt Prihlásenie Vyskúšať zdarma                    |
| Online ekonom<br>softvér<br>Zistite viac                              | ický a účtovný                              |                                                        |
| "Na Humanet sa môžem pripoj                                           | iť, nech som                                |                                                        |

3. Na zobrazenej prihlasovacej stránke kliknite na tlačidlo Registrujte sa zdarma,

| > C 88 🛛 🔒 www.humane           | et.sk/prihlasenie                                             |                                            |                        |                          | Ô                         | $\triangleright$ |
|---------------------------------|---------------------------------------------------------------|--------------------------------------------|------------------------|--------------------------|---------------------------|------------------|
| MagikINFO 🤇 TFS 😋 TFS objednávi | ky 🛐 595/2003 Z.z Zák 📔 Zaměstnanc                            | i - zam 🔵 Ekonomické právne   👹 Mzdové úda | ije - Zál F Vianočný p | oríspevok 🙍 HUMAN        | NET.SK 🦁 Ako sa píše suma | 1                |
|                                 | EN Mzdy a personalistika                                      | 041 / 286 15 15 Účtovníctvo 041 / 286 1    | 15 15 Podpora          | Videonávody Príru        | čky Školenia Novinky      |                  |
|                                 | 🖄 humanet                                                     | Čo je humanet? Referencie                  | Cenník Kontakt         | Prihlásenie              | Vyskúšať zdarma           |                  |
|                                 | Prihlásenie                                                   |                                            | Nemá                   | áte účet? <u>Registr</u> | rujte sa zdarma           |                  |
|                                 | Prihlasovacie meno<br>Vaše heslo<br><u>Zabudli ste heslo?</u> | moj@en                                     | mail.sk                |                          |                           |                  |
|                                 |                                                               | Prihlásiť                                  |                        |                          |                           |                  |

čím sa spustí sprievodca vytvorením Vašej registrácie.

4. V 1. kroku bezplatnej registrácie zadajte požadované údaje. Zadaný email a heslo budú následne slúžiť ako prihlasovacie údaje do vašej registrácie (a v nej dostupných databáz, pokiaľ ich nezmeníte), pričom na tento email bude zároveň odoslaný potvrdzovací email pre dokončenie registrácie. Venujte preto zvýšenú pozornosť ich zadaniu.

Po označení súhlasu so Všeobecnými obchodnými podmienkami sa zaktívni tlačidlo Vytvoriť účet, na ktoré kliknite pre pokračovanie v registrácii.

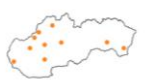

HOUR, spol. s r.o. M. R. Štefánika 836/33 010 01 Žilina

tel. web e-mail info@hour.sk

041 286 15 15 IČ0 www.hour.sk

31 586 163 IČ DPH SK2020448969 OR SR Žilina Sro 1182/L

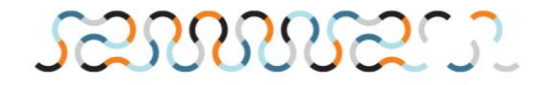

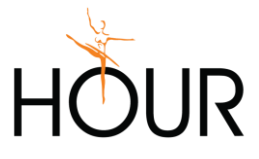

| 1. VYTVORENIE ÚČTU | 2. POTVRDENIE E-MAILOVEI ADRESY                  | 3. DOKONČENIE REGISTRÁCIE              |
|--------------------|--------------------------------------------------|----------------------------------------|
| Bezplatná registrá | ácia Máte už                                     | : účeť? Prihláste sa <mark>Viac</mark> |
| Email              | skolenie4455@humanet.sk                          |                                        |
| Heslo              | •••••••                                          | ۲                                      |
|                    | Súhlasím so <u>Všeobecnými</u>                   | obchodnými podmienkami                 |
|                    | Vytvoriť účet                                    |                                        |
| Vážir              | ne si vaše súkromie a chránime vaše osobné údaje |                                        |

### Zobrazí sa 2. krok registrácie POTVRDENIE E-MAILOVEJ ADRESY

| 1. VYTVORENIE ÚČTU                                                                            | 2. POTVRDENIE E-MAILOVEJ ADRESY                                                                | 3. DOKONČENIE REGISTRÁCIE                     |
|-----------------------------------------------------------------------------------------------|------------------------------------------------------------------------------------------------|-----------------------------------------------|
| Gratulujeme!                                                                                  |                                                                                                |                                               |
| Práve ste úspešne absolvovali prvý krok regis                                                 | trácie.                                                                                        |                                               |
| Na vami zadanú e-mailovú adresu skolenie44<br>registrácie a vytvorenie vašej prvej online ago | 155@humanet.sk sme vám odoslali e-mail pre potvrdenie<br>endy potvrďte odkaz zaslaný v správe. | jej správnosti. Pre <b>úspešné dokončenie</b> |
| E-mailovú adresu je potrebné potvrdiť do 48                                                   | hodín.                                                                                         |                                               |
| V prípade, že vám e-mail nebol doručený, odp<br>kontaktujte našu zákaznícku podporu.          | porúčame skontrolovať priečinok nevyžiadanej pošty. Ak vá                                      | im e-mail nebol doručený vôbec,               |

5. Následne je potrebné potvrdiť správnosť e-mailovej adresy kliknutím na odkaz v správe doručenej na emailovú adresu zadanú v 1. kroku registrácie.

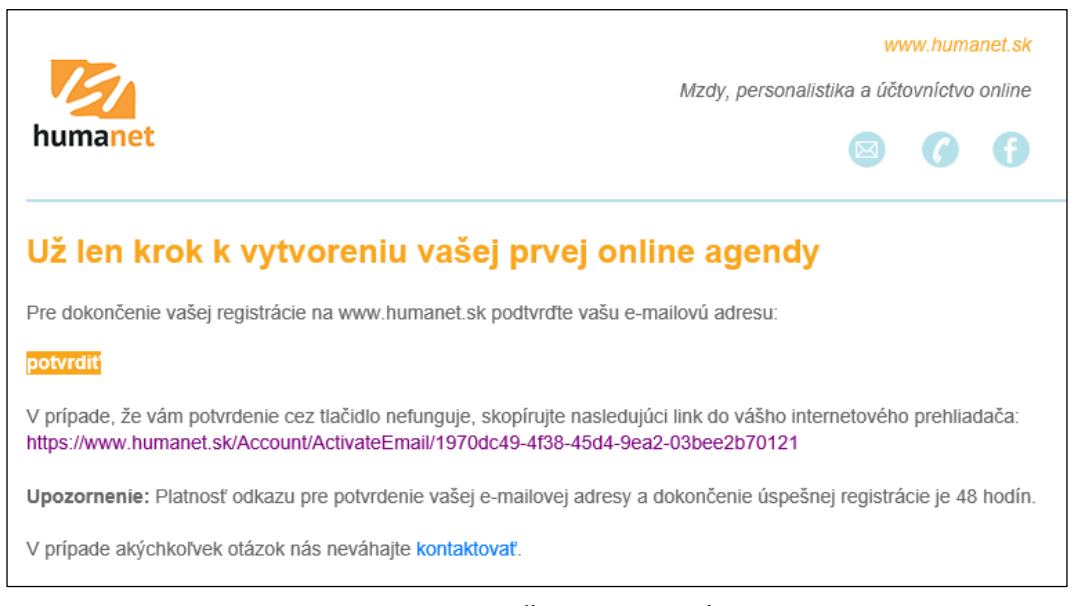

Tento krok Vás posunie do 3. kroku DOKONČENIE REGISTRÁCIE.

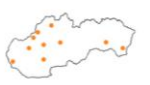

 
 HOUR, spol. s r.o.
 tel.
 041 286 15 15

 M. R. Štefánika 836/33
 web
 www.hour.sk
010 01 Žilina

e-mail info@hour.sk

IČO 31 586 163 IČ DPH SK2020448969 OR SR Žilina Sro 1182/L

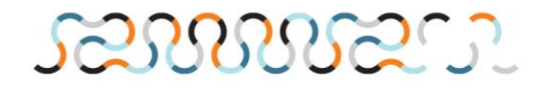

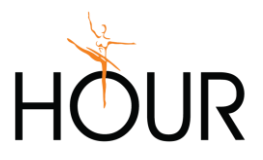

6. V 3. kroku DOKONČENIE REGISTRÁCIE kliknite na tlačidlo Vybrať v časti Mzdy *a personalistika.* 

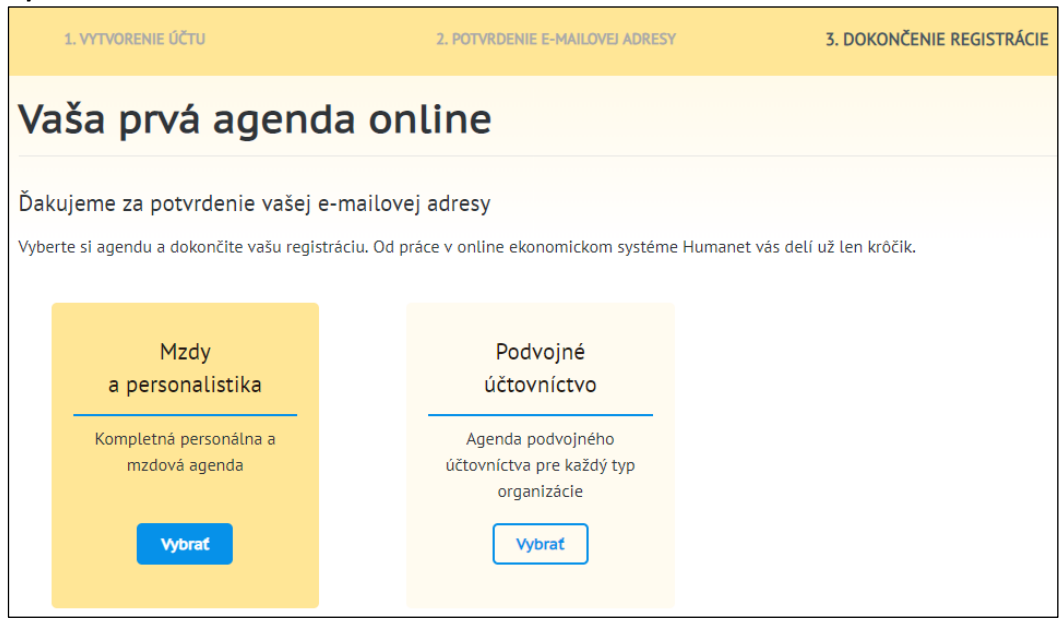

7. Následne si kliknutím na príslušné tlačidlo *Vybrať* zvolíte, či chcete založiť databázu pre reálne (ostré) spracovanie personálnej a mzdovej agendy alebo len bezplatnú 30-dňovú demoverziu databázy,

| REÁLNE SPRACOVANIE    Vyskúšajte Humanet pre    reálne spracovanie do 10    € zdarma.                                                                                                    | DEMOVERZIA<br>Zoznámte sa s<br>Humanetom v prostredí<br>bezplatnej demoverzie.                                                                                                    |
|----------------------------------------------------------------------------------------------------|----------------------------------------------------------------------------------------------------|
| Reálne spracovanie umožňuje vytvorenie agendy s<br>vlastnými údajmi. V rámci úvodného bonusu<br><b>získavate možnosť systém používať bezplatne</b> , a to<br>do 10 € s DPH podľa aktuálne platného <u>cenníka</u> . | Demoverzia obsahuje vzorové dáta, poskytuje plnú<br>funkčnosť systému a bude vám <b>k dispozícii 30 dní.</b> V<br>demoverzii môžete údaje ľubovoľne pridávať, meniť<br>a odstraňovať. |
| BONUS<br>10 EURO                                                                                                    | Vybrať                                                                                                    |
| 🗌 Nemám záujem o vlastnú agenc                                                                                                    | lu, ale o prístup k už existujúcej databáze.                                                                                                    |

prípadne v tomto okne označíte políčko *Nemám záujem o vlastnú agendu, ale o prístup k už existujúcej databáze*.

Demoverzia poskytuje užívateľovi plne funkčnú verziu modulu *Mzdy a personalistika* s tým, že novo pridaná databáza obsahuje vzorové dáta, a užívateľovi je v jeho registrácii k dispozícii na ľubovoľné bezplatné skúšanie po dobu 30 kalendárnych dní. Po uplynutí tejto lehoty bude databáza automaticky odstránená. Užívateľ má kedykoľvek možnosť pridať si ďalšiu databázu demoverzie.

V prípade databázy pre reálne spracovanie agendy danej firmy je dôležité, aby databázu vytvoril v rámci svojej vlastnej registrácie na portáli humanet.sk oprávnený zástupca danej firmy/spoločnosti a až následne vytvorenú databázu sprístupnil iným užívateľom portálu humanet.sk.

Vlastník databázy pre reálne spracovanie miezd (t.j. ten, kto databázu založil):

- môže prideľovať prístup do databázy iným užívateľom portálu,
- môže zmeniť názov databázy,

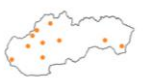

HOUR, spol. s r.o. tel. M. R. Štefánika 836/33 web 010 01 Žilina e-ma

tel. 041 286 15 15 web www.hour.sk e-mail info@hour.sk

IČO 31 586 163 IČ DPH SK2020448969 OR SR Žilina Sro 1182/L

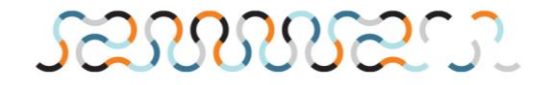

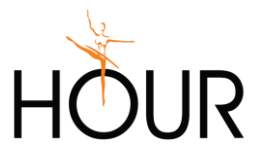

- má právo odstrániť databázu z portálu,
- má dostupné štatistiky pre danú databázu.
- budú mu v budúcnosti doručované faktúry za spracovanú agendu.

UPOZORNENIE v prípade založenia databázy pre reálne spracovanie agendy – v prípade, že si založíte databázu pre reálne spracovanie agendy, je dôležité, aby ste mailom na adresu <u>obchod@hour.sk</u> požiadali o zmenu nastavenia fakturácie pre danú databázu na "nefakturované" až do spustenia ostrej prevádzky miezd, resp. do spracovania miezd za 01/2020 z titulu zákazníka PSW, a.s. prechádzajúceho z Amuletu do Humanetu. V rámci požiadavky je nutné uviesť buď názov vytvorenej databázy (názov databázy vidíte v sekcii *Môj Humanet* po prihlásení sa do Vašej registrácie), alebo aspoň identifikáciu Vašej registrácie (napr. prihlasovacie meno do registrácie). V opačnom prípade bude spracovanie agendy v danej databáze fakturované štandardným spôsobom v súlade so Všeobecnými obchodnými podmienkami).

8. V oboch prípadoch výberu 1. online agendy v rámci dokončenia registrácie (pridanie vlastnej agendy alebo v prípade nezáujmu o vlastnú agendu) sa Vám ďalej zobrazia políčka pre zadanie Vašich identifikačných údajov - *Meno, Priezvisko, Telefón,* ktoré keď vyplníte, zobrazí sa Vám tlačidlo *Dokončiť registráciu*, čím sa ukončí proces registrácie

| Nemám záujem o vlastnú agendu, ale o prístup k už existujúcej databáze. |                                                                                       |  |  |  |  |
|-------------------------------------------------------------------------|---------------------------------------------------------------------------------------|--|--|--|--|
|                                                                         | Doplňte potrebné údaje k vytvoreniu konta Môj Humanet<br>a dokončite vašu registráciu |  |  |  |  |
|                                                                         | Všetky povinné polia sú vyplnené správne.                                             |  |  |  |  |
| Meno                                                                    | Peter                                                                                 |  |  |  |  |
| Priezvisko                                                              | Novák                                                                                 |  |  |  |  |
| Telefón                                                                 | 041/111222                                                                            |  |  |  |  |
|                                                                         | Dokončiť registráciu                                                                  |  |  |  |  |

a od tohto momentu sa už môžete kedykoľvek prihlásiť do svojej registrácie zadaním prihlasovacieho mena a hesla na portáli <u>www.humanet.sk</u> v časti *Prihlásenie*.

Zároveň Vám po dokončení registrácie príde e-mail informujúci o úspešnom dokončení registrácie, prípadne sa Vám môže zobraziť dotazník hodnotenia systému *Humanet*.

#### Pridanie ďalšej databázy do existujúcej registrácie užívateľa

V prípade, že potrebujte založiť alebo sprístupniť viaceré databázy, nevytvárate si ďalšiu a ďalšiu registráciu na portáli *humanet.sk*, ale si vytvorte iba 1 registráciu. Po jej úspešnom dokončení sa prihláste do Vašej registrácie a v sekcii *Môj Humanet* 

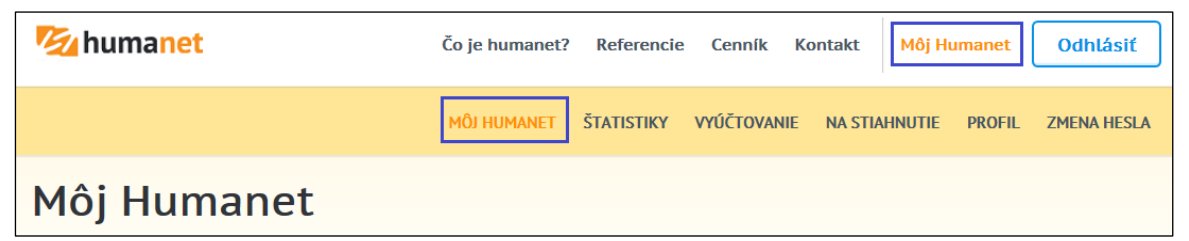

v časti *Moje agendy* si môžete pridať ľubovoľné množstvo ďalších databáz či už pre reálne spracovanie agendy, alebo demoverziu Humanetu:

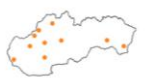

HOUR, spol. s r.o. M. R. Štefánika 836/33 010 01 Žilina

tel. 041 286 15 15 web www.hour.sk e-mail info@hour.sk IČO 31 586 163 IČ DPH SK2020448969 OR SR Žilina Sro 1182/L

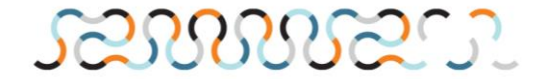

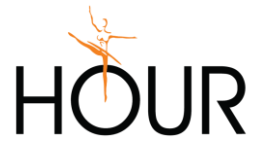

| 🧞 humane         | Čo je humanet?             | Referencie Cenr  | ník Kontakt     | Môj Humano      | et Admin Hot  | tline Odhlásiť     |
|------------------|----------------------------|------------------|-----------------|-----------------|---------------|--------------------|
|                  | VZDIALENÁ POD              | PORA MÔJ HUMANET | ŠTATISTIKY      | VYÚČTOVANIE     | NA STIAHNUTIE | PROFIL ZMENA HESLA |
| Môj Hur          | nanet                      |                  |                 |                 |               |                    |
| Užívateľské meno | liskova@hour.sk            |                  |                 |                 |               |                    |
| Email            | liskova@hour.sk            |                  |                 |                 |               |                    |
| Druh služby      | TESTER                     |                  |                 |                 |               |                    |
| Max. počet DB    | neobmedzený                |                  |                 |                 |               |                    |
| Aktívne DB       | 2                          |                  |                 |                 |               |                    |
| Celkom DB        | 2                          |                  |                 |                 |               |                    |
| Moje age         | ndy                        |                  |                 |                 |               |                    |
| Pridať           | TYP                        | NÁZOV            | <u>PLATÍ OD</u> | <u>PLATÍ DO</u> | ZRUŠENÉ DŇA   | DATABÁZA           |
| 😃 Štart 🔅        | demo mzdy a personalistika | hid payroll 4464 | 23.10.2019      | 22.11.2019      |               | hid payroll 4464   |

Zároveň Vám iní užívatelia portálu (vlastníci databáz) môžu kedykoľvek sprístupniť svoje databázy (viď <u>Sprístupnenie databázy inému užívateľovi portálu</u>) – takéto sprístupnené databázy sa Vám po prihlásení do Vašej registrácie zobrazujú v sekcii *Môj Humane*t v časti *Užívateľsky dostupné agendy*:

| 🖄 humane         | čo je humanet?        | Referencie  | Cenník Kontakt      | : Môj Human | <mark>et</mark> Admin Ho | otline Odhlásiť    |  |
|------------------|-----------------------|-------------|---------------------|-------------|--------------------------|--------------------|--|
|                  | VZDIALENÁ POD         | PORA MÔJ HU | IMANET ŠTATISTIKY   | VYÚČTOVANIE | NA STIAHNUTIE            | PROFIL ZMENA HESLA |  |
| Môj Hur          | Môj Humanet           |             |                     |             |                          |                    |  |
| Užívateľské meno | liskova@hour.sk       |             |                     |             |                          |                    |  |
| Email            | liskova@hour.sk       |             |                     |             |                          |                    |  |
| Druh služby      | TESTER                |             |                     |             |                          |                    |  |
| Max. počet DB    | neobmedzený           |             |                     |             |                          |                    |  |
| Aktívne DB       | 2                     |             |                     |             |                          |                    |  |
| Celkom DB        | 2                     |             |                     |             |                          |                    |  |
| Užívateľs        | ky dostupné a         | gendy       |                     |             |                          |                    |  |
|                  | TYP                   | NÁ          | ZOV                 |             | DAT                      | ABÁZA              |  |
| ් Štart          | mzdy a personalistika | PPC         | G Deco Slovakia_mzd | у           | hi_p                     | payroll_5355       |  |
| එ Štart          | mzdy a personalistika | TI A        | Automotive Slovakia |             | hi_p                     | payroll_4382       |  |

# Sprístupnenie databázy inému užívateľovi portálu

V prípade, že ste vo svojej registrácii založili vlastnú databázu, ktorú chcete sprístupniť na používanie inému užívateľovi portálu humanet.sk (napr. ste konateľ firmy, outsourcingová spoločnosť a pod. a máte vo svojej registrácii vytvorenú databázu/-y, ktoré chcete sprístupniť na spracovanie agendy svojim zamestnancom, napr. mzdovej účtovníčke):

- 1. Na stránke <u>www.humanet.sk</u> sa prihláste do svojej registrácie.
- 2. V sekcii *Môj Humanet*, v časti *Moje agendy* klikne na ikonu ozubené koliesko v riadku s databázou, ktorú chcete sprístupniť inému užívateľovi.

| Moje age  | ndy                   |              |            |          |             |                 |
|-----------|-----------------------|--------------|------------|----------|-------------|-----------------|
| Pridať    | TYP                   | NÁZOV        | PLATÍ OD   | PLATÍ DO | ZRUŠENÉ DŇA | DATABÁZA        |
| 🛛 Štart 🔅 | mzdy a personalistika | Líšková TEST | 19.01.2018 |          |             | hi_payroll_4388 |

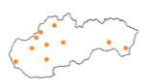

HOUR, spol. s r.o. M. R. Štefánika 836/33 010 01 Žilina tel. 041 286 15 15 web www.hour.sk e-mail info@hour.sk

5 15 IČO 31 586 163 Ir.sk IČ DPH SK2020448969 Ir.sk OR SR Žilina Sro 1182/L

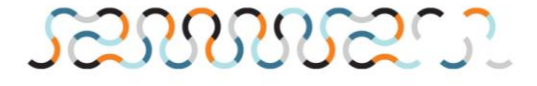

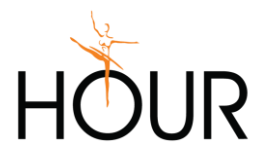

3. V časti Užívateľský prístup klikne na tlačidlo Pridať.

| Správa                          | databázy                                                 |                                          |
|---------------------------------|----------------------------------------------------------|------------------------------------------|
| Užívateľské meno                | liskova@hour.sk                                          |                                          |
| Email                           | liskova@hour.sk                                          |                                          |
| Тур                             | mzdy a personalistika                                    |                                          |
| Názov                           | Líšková TEST 🕜 Zmeniť názov                              |                                          |
| Platí od                        | 19.01.2018 🗎 Odstrániť databázu                          |                                          |
| Platí do                        |                                                          |                                          |
| Zrušené dňa                     |                                                          |                                          |
| Databáza                        | hi_payroll_4388                                          |                                          |
| HASH                            | 1-e4ea3eca-7e93-4011-b528-6694b86                        | 35446                                    |
| Archivácia                      | 🖨 Vytvoriť zálohu                                        |                                          |
| Užívateľs<br>Nasledujúca tabuľk | ský prístup<br>a zobrazuje zoznam užívateľov, ktorým ste | ako vlastník databázy pridelili prístup. |
| + Pridať                        | <u>UŽÍVATEĽ</u>                                          | MAIL                                     |

4. Do políčka *Emailová adresa* zadajte e-mailovú adresu (prihlasovacie meno) registrácie užívateľa, ktorému chcete pridať prístup do databázy, a klikne na tlačidlo *Vyhľadať užívateľa a prideliť mu prístup*.

| Pridanie                   | e prístupu do databázy                                                      | Potrebujete |
|----------------------------|-----------------------------------------------------------------------------|-------------|
| Vlastník databázy          | liskova@hour.sk                                                             | Kliknite tu |
| Email                      | liskova@hour.sk                                                             |             |
| Тур                        | mzdy a personalistika                                                       | 2           |
| Názov                      | Líšková TEST                                                                | A           |
| Zadajte ema<br>Emailová ad | ilovú adresu užívateľa, ktorému chcete prideliť prístup do databázy<br>resa |             |
|                            | Vyhľadať užívateľa a prideliť mu prístup                                    |             |

Systém nájde príslušnú registráciu a vytvorí jej prístup do tejto databázy. V časti *Užívateľský prístup* má tak užívateľ prehľad o tom, ktorým registráciám už poskytol užívateľský prístup do databázy. Zároveň máte možnosť užívateľom kedykoľvek tento užívateľský prístup zrušiť kliknutím na tlačidlo *Odstrániť*.

| Užívateľské meno                                                                                     | liskova@hour.sk                        |                               |  |  |  |
|----------------------------------------------------------------------------------------------------|----------------------------------------|-------------------------------|--|--|--|
| Email                                                                                                | liskova@hour.sk                        |                               |  |  |  |
| Тур                                                                                                  | mzdy a personalistika                  |                               |  |  |  |
| Názov                                                                                                | Líšková TEST 2 meniť názov             |                               |  |  |  |
| Platí od                                                                                             | 19.01.2018 🗎 Odstrániť databázu        |                               |  |  |  |
| Platí do                                                                                             |                                        |                               |  |  |  |
| Zrušené dňa                                                                                          |                                        |                               |  |  |  |
| Databáza                                                                                             | hi_payroll_4388                        |                               |  |  |  |
| HASH                                                                                                 | 1-e4ea3eca-7e93-4011-b528-6694b8685446 |                               |  |  |  |
| Archivácia                                                                                           | 🖴 Vytvoriť zálohu                      |                               |  |  |  |
| Užívateľský prístup                                                                                  |                                        |                               |  |  |  |
| Nasledujúca tabuľka zobrazuje zoznam užívateľov, ktorým ste ako vlastník databázy pridelili prístup. |                                        |                               |  |  |  |
| + Pridat                                                                                             | <u>UŽÍVATEĽ</u>                        | MAIL                          |  |  |  |
| 🗊 Odstrániť                                                                                          | martina.lapsova@mail.t-com.sk          | martina.lapsova@mail.t-com.sk |  |  |  |
| 🗎 Odstrániť                                                                                          | zigova@hour.sk                         | zigova@hour.sk                |  |  |  |
|                                                                                                    |                                        |                               |  |  |  |

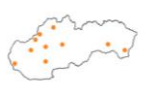

HOUR, spol. s r.o. M. R. Štefánika 836/33 010 01 Žilina tel. 041 286 15 15 web www.hour.sk e-mail info@hour.sk IČO 31 586 163 IČ DPH SK2020448969 OR SR Žilina Sro 1182/L

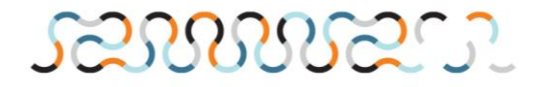

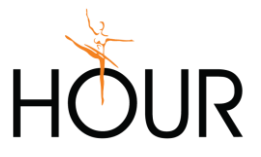

### Dôležité - Zmluva na ochranu osobných údajov

V prípade, že si vo Vašej registrácii založíte (pridáte) databázu pre reálne spracovanie agendy, v ktorej budete spracovávať reálnu personálnu a mzdovú agendu, t.j. budete v nej evidovať a spracovávať skutočné osobné údaje zamestnancov je nutné, aby ste s nami uzatvorili príslušnú zmluvu o ochrane osobných údajov. Jednotlivé typy zmlúv pre účely GDPR sú aj s pokynmi dostupné na stránke http://www.humanet.sk/zmluva-na-ochranu-osobnych-udajov.

UPOZORNENIE – zmluvu o ochrane osobných údajov je nutné mať podpísanú ešte pred zadaním prvých osobných údajov zamestnancov do databázy, t.j. pred migráciou personálnych údajov zamestnancov z programu AMULET do Humanetu.

|                                                                                                    | VŠEOBECNÉ OBCHODNÉ PODMIENKY                                                                                                    | OCHRANA OSOBNÝCH ÚDAJOV                                                                               | ZMLUVA NA OCHRANU OSOBNÝCH Ú                                                                           | JDAJOV            |
|----------------------------------------------------------------------------------------------------|----------------------------------------------------------------------------------------------------|----------------------------------------------------------------------------------------------------|----------------------------------------------------------------------------------------------------|-------------------|
| Zmluva na o                                                                                           | chranu osobnýc                                                                                                    | h údajov                                                                                              |                                                                                                    |                   |
| V prípade, že Humanet iba skúša<br>spracovávate skutočné osobné ú<br>V závislosti od Vášho právneho p | te a nezadávate v ňom skutočné osobne<br>daje, v zmysle platnej legislatívy ste s n<br>postavenia (viac informácii nájdete tu) s | é údaje, potom je všetko v súlao<br>ami povinný podpísať zmluvu n<br>tiahnite a vytlačte príslušnú zn | de so zákonom. V prípade, že v Hur<br>na ochranu osobných údajov.<br>nluvu a podpísanú v dvoch vyhotov | manete<br>veniach |
| ju zašlite na adresu našej spoloč<br>využívať všetky funkcionality sys                                | inosti. Po obdržaní a podpise našou str<br>tému Humanet bez akýchkoľvek obmed                                                    | ranou Vám jedno vyhotovenie z<br>zení.                                                                | zašleme späť. Od tohto momentu i                                                                       | môžete            |
| Štandardný návrh zmluvy podľa<br>sprostredkovateľa).                                                  | čl. 28 ods. 3 GDPR ( <b>ak ste v právnom</b>                                                                                     | ) postavení prevádzkovateľa a                                                                         | <sup>my</sup>                                                                                          | uvu               |
| Štandardný návrh zmluvy podľa<br>ďalšieho sprostredkovateľa)                                          | čl. 28 ods. 4 GDPR ( <b>ak ste v právnom</b>                                                                                     | postavení sprostredkovateľa a                                                                         | my 🕘 Stiahnuť zmlu                                                                                     | uvu               |
| V prípade Vašich otázok nás nevá                                                                      | ihajte kontaktovať na adrese gdpr@hou                                                                                            | ır.sk alebo info@humanet.sk.                                                                          |                                                                                                    |                   |

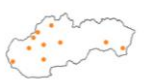

HOUR, spol. s r.o. M. R. Štefánika 836/33 010 01 Žilina

tel. web e-mail info@hour.sk

041 286 15 15 IČ0 www.hour.sk

31 586 163 IČ DPH SK2020448969 OR SR Žilina Sro 1182/L

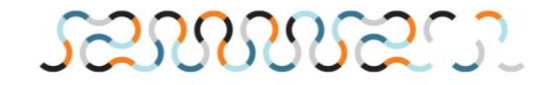